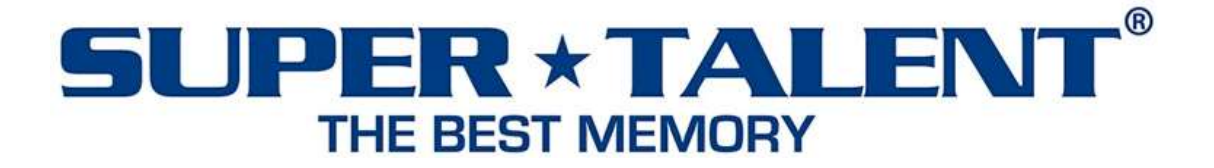

# Super Talent Technology Corporation

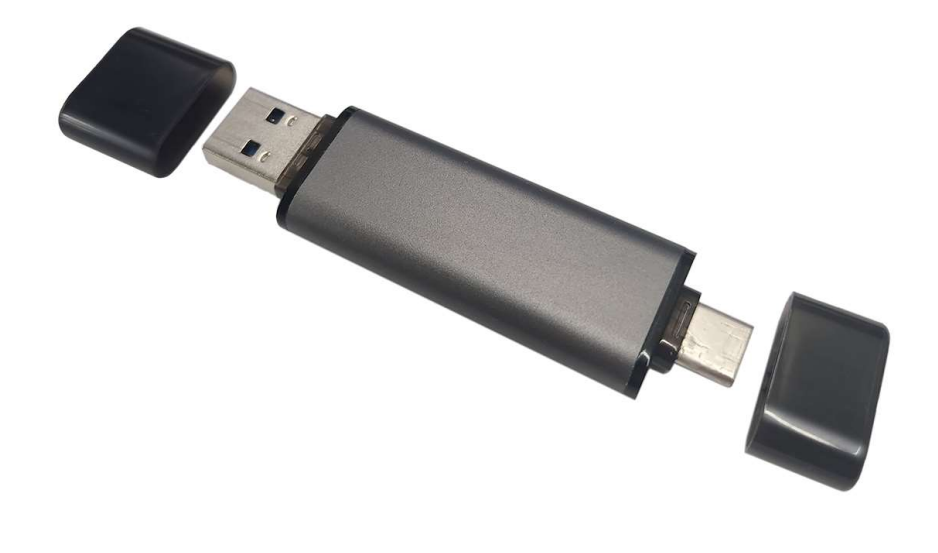

# PS302 Password Protection (Windows OS) User Manual

# Contents

| 1 | Sys | stem Support                             | 3 |
|---|-----|------------------------------------------|---|
| 2 | Sta | art to using Password Protection program | 3 |
|   | 2.1 | Using Password Protection program        | 3 |
|   | 2.2 | Setting New Password                     | 3 |
|   | 2.3 | Change Password                          | 4 |
|   | 2.4 | Clear Password                           | 6 |
| 3 | М   | ulti-Language                            | 7 |
| 4 | Us  | er Guide                                 | 8 |
| 5 | No  | tices                                    | 9 |
|   |     |                                          |   |

## 1 System Support

Windows: Windows 10 
Vindows 11

# 2 Start to using Password Protection program

## 2.1 Using Password Protection program

Execute "DG\_VC.EXE" to start.

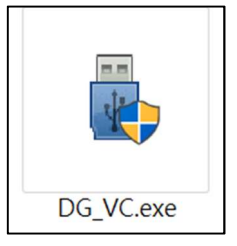

#### 2.2 Setting New Password

2.2.1 Setup new password and click "OK" button.

| Language 💔 Password Protection | X |
|--------------------------------|---|
| Password                       |   |
| UNLOCK                         |   |
| New/Change Password            |   |
| Old Password                   |   |
| New Password ****              |   |
| HELP OK                        |   |
| Please setup new password!!    |   |
| SUPER * TALENT                 |   |

2.2.2 Key in the password again and click "CONFIRM" button

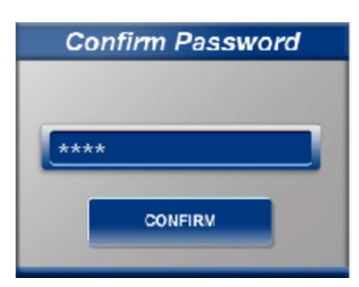

**2.2.3** After setup password, will show "New password setting done".

| Language 😚 Passwor          | d Protection 🛛 📼 🗙 |  |  |
|-----------------------------|--------------------|--|--|
| Password                    |                    |  |  |
| UNLOCK                      |                    |  |  |
| New/Change Password         |                    |  |  |
| Old Password                |                    |  |  |
| New Password                |                    |  |  |
| HELP                        | ок                 |  |  |
| New password setting done!! |                    |  |  |
| SUPER * TALENT              |                    |  |  |

# 2.3 Change Password

2.3.1 Select the "New/Change Password" check box.

| Language 💔 Password         | l Protection 🛛 📼 🗙 |  |  |
|-----------------------------|--------------------|--|--|
| Password                    |                    |  |  |
| UNLO                        | ск                 |  |  |
| New/Change Password         |                    |  |  |
| Old Password                |                    |  |  |
| New Password                |                    |  |  |
| HELP                        | ок                 |  |  |
| Please setup new password!! |                    |  |  |
| SUPER * TALENT              |                    |  |  |

2.3.2 Input old password and setup new password

| Language 💔 Password Protection |  |
|--------------------------------|--|
| Password                       |  |
| UNLOCK                         |  |
| X New/Change Password          |  |
| Old Password ****              |  |
| New Password ****              |  |
| HELP OK                        |  |
|                                |  |
| SUPER * TALENT                 |  |

2.3.3 Key in the password again and click "CONFIRM" button

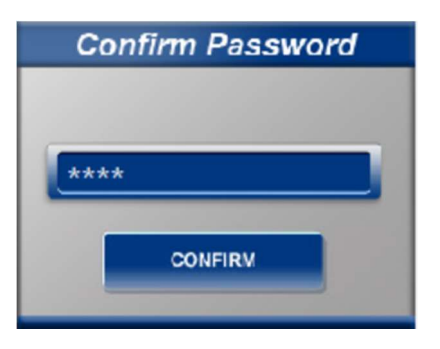

**2.3.4** After setup the password, will show "Encryption key successfully generated".

| Language 😽 Passwor                    | d Protection 🛛 🔚 🗙 |  |  |
|---------------------------------------|--------------------|--|--|
| Password                              |                    |  |  |
| UNLOCK                                |                    |  |  |
| New/Change Password                   |                    |  |  |
| Old Password                          |                    |  |  |
| New Password                          |                    |  |  |
| HELP                                  | ок                 |  |  |
| Encryption key successfully generated |                    |  |  |
| SUPER * TALENT                        |                    |  |  |

#### 2.4 Clear Password

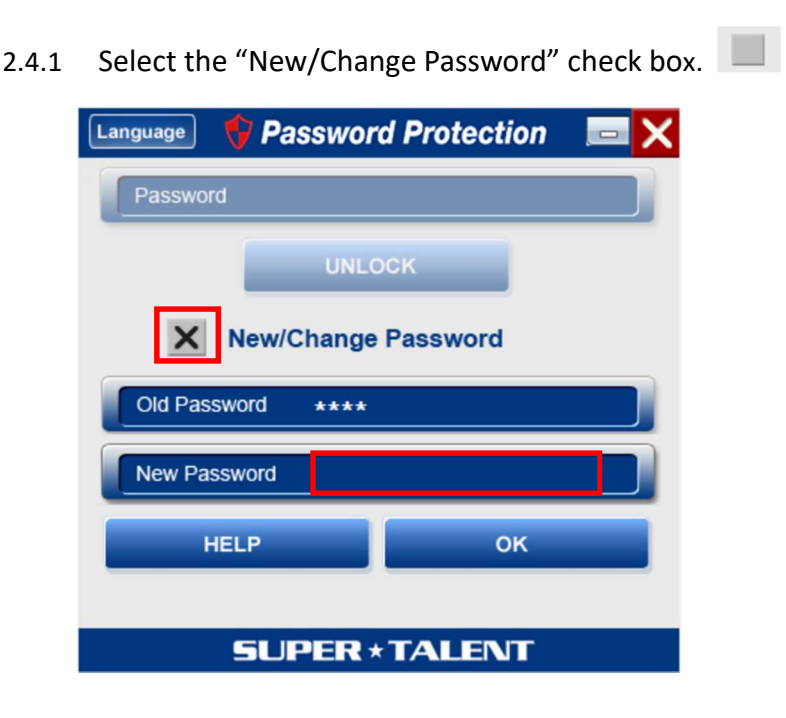

2.4.2 Input the old password and keep empty in new password

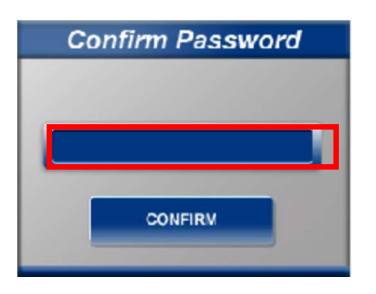

2.4.3 After clear the password,

Will show "Disable password mode!!".

| Language 🔶 Password Protection | X |  |  |
|--------------------------------|---|--|--|
| Password                       |   |  |  |
| UNLOCK                         |   |  |  |
| New/Change Password            |   |  |  |
| Old Password                   |   |  |  |
| New Password                   |   |  |  |
| HELP OK                        |   |  |  |
| Disable password mode!!        |   |  |  |
| SUPER * TALENT                 |   |  |  |

#### 3 Multi-Language

Click the left top "Language" button. And select the listed language.

| Language Selection                                                             |                                                                                                    |  |  |
|--------------------------------------------------------------------------------|----------------------------------------------------------------------------------------------------|--|--|
| English<br>繁體中文<br>简体中文<br>日本語<br>Deutsch<br>Español<br>Português<br>Française | English<br>Traditional Chinese<br>Simplified Chinese<br>Japanese<br>German<br>Spanish<br>Portuguese<br>French |  |  |
| Cancel                                                                         |                                                                                                    |  |  |

# 4 User Guide

Click "HELP" button can show or disable the "User Guide" window

| Language 💔 Password Protection 🛛 📼 | X                                                                                                    |
|------------------------------------|----------------------------------------------------------------------------------------------------|
| Password                           | Password Protection USB ^<br>User Guide                                                                                                    |
| New/Change Password Old Password   | <ul> <li>Create Password:</li> <li>1. Create a password up to 4~16 characters in the field marked, New Password and click "OK".</li> <li>2. Confirm your selected password in the field marked "Confirm Password" and click "Confirm".</li> <li>3. It will show "New Password setting done!!" in green font below when the password is set</li> </ul> |
| HELP OK                            | Successfully.<br>Change Password:<br>1. Please select New/Change Passsword.<br>2. Type old password in the field marked, "OLD                                                                                                    |
| SUPER * TALENT                     |                                                                                                    |

### 5 Notices

- 5.1 Password limit up to 16 characters.
- 5.2 Default language will be displayed according to the windows OS language setting in the first time execute AP.
- 5.3 If the password is entered incorrectly over 3 times, the AP will automatically close.

| Language 💔 Password Protection 🔲 🔀             |  |  |  |
|------------------------------------------------|--|--|--|
| Password                                       |  |  |  |
| UNLOCK                                         |  |  |  |
| New/Change Password                            |  |  |  |
| Old Password                                   |  |  |  |
| New Password                                   |  |  |  |
| НЕЦР ОК                                        |  |  |  |
| Password is incorrect, program will be close!! |  |  |  |
| SUPER * TALENT                                 |  |  |  |

If the password is entered incorrectly over 5 times, the AP will be locked. Need re-plug the drive.

| 10                                                           |  |  |
|--------------------------------------------------------------|--|--|
| Language 😽 Password Protection                               |  |  |
| Password                                                     |  |  |
| New/ ange Pas /ord<br>Old Password<br>New Passwor<br>HELP OK |  |  |
| SUPER * TALENT                                               |  |  |